## Akashdeep Metal Industries Limited

Registered Office 14, Dayanand Vihar, Backside Ground Floor, Vikas Marg Ext, Delhi-110092 Tel: +91-11-43011038 Email:<u>info.akashdeep14@gmail.com</u> Website: www.akashdeepmetal.in

CIN:L28998DL1983PLC017150

### NOTICE TO THE MEMBERS

**Notice** is hereby given that the **38<sup>th</sup> Annual General Meeting (AGM)** of the Members of **Akashdeep Metal Industries Limited** will be held on Tuesday, 27<sup>th</sup> September, 2022 at 05:00 p.m. IST through Video Conference (VC)/Other Audio-Visual Means (OAVM) Facility to transact the following business:

#### **ORDINARY BUSINESS:**

- **1.** to consider and adopt the audited financial statements (including the consolidated financial statements) of the Company for the financial year ended March 31, 2022 and the reports of the Board of Directors ("the Board") and auditors thereon.
- **2.** to appoint a Director in place of Mr. Yashpal Gupta (DIN: 00013872), who retires by rotation and, being eligible, seeks re-appointment.

#### SPECIAL BUSINESS:

3. Appointment of Mr. Girish Chadha as a Non-Executive Independent Director of the Company

To consider and if thought fit, to pass the following resolution with or without modification(s) as **Ordinary Resolution:** 

**"RESOLVED THAT** pursuant to the provisions of Sections 149, 152, 160 and other applicable provisions of the Companies Act, 2013 and the Companies (Appointment and Qualification of Directors) Rules, 2014, read with Schedule IV to the Companies Act, 2013 (including any statutory modification(s) or reenactment thereof for the time being in force), **Mr. Girish Chadha** (DIN: 01808647), who was appointed by the Board of Directors as an Additional Independent Director with effect from 12<sup>th</sup> March, 2022 and whose term of office expires at this Annual General Meeting and who is eligible for appointment under the relevant provisions of the Companies Act, 2013 and who has submitted a notice proposing his candidature for the office of a Director under Section 160 of the Companies Act, 2013 and a declaration of independence under Section 149(6) of the Companies Act, 2013, be and is hereby appointed as a Non-Executive Independent Director of the company to hold office for 5 (Five) consecutive years for a term with effect from conclusion of this Annual General Meeting and whose office shall not be liable to retire by rotation."

**FURTHER RESOLVED THAT** Mr. Rajesh Gupta, Managing Director and/or Mr. Yash Pal Gupta, Director of the Company be and are hereby severally authorized to do all acts, deeds, matters and things as deem necessary, proper or desirable and to sign and execute all necessary documents, applications and returns for the purpose of giving effect to the aforesaid resolution along with filing of necessary E-form with the Registrar of Companies."

For and on behalf of the Board of Directors **AKASHDEEP METAL INDUSTRIES LIMITED** 

Sd/-Rajesh Gupta Managing Director DIN: 00006056 25, Hargobind Enclave, Delhi-110092

Date: 03.09.2022 Place: Delhi

### NOTES:

- a) The relevant Explanatory Statement pursuant to Section 102 of the Companies Act, 2013 ("Act") setting out material facts concerning the business under Item No. 3 of the accompanying Notice, is annexed hereto. The relevant details, pursuant to Regulations, 17(11), 36(3), of the SEBI (Listing Obligations and Disclosure Requirements) Regulations, 2015 ("SEBI Listing Regulations") and Secretarial Standard on General Meetings issued by the Institute of Company Secretaries of India, in respect of Directors seeking appointment/re-appointment at this Annual General Meeting ("AGM") are also annexed.
- b) The Board of Directors of the Company at their Meeting held on March 12<sup>th</sup>, 2022 considered that the special business under Item No.3, being considered unavoidable, be transacted at the 38<sup>th</sup> AGM of the Company.
- c) Since the AGM will be held through VC/OAVM Facility, the Route Map is not annexed in this Notice.
- d) Electronic copy of all the documents referred to in the accompanying Notice of the 38<sup>th</sup> AGM and the Explanatory Statement shall be available for inspection in the Investor Section of the website of the Company at <u>www.akashdeepmetal.in.</u>
- e) The Register of Directors and Key Managerial Personnel and their shareholding, maintained under Section 170 of the Companies Act, 2013, Register of contracts or arrangements in which Directors are interested, maintained under Section 189 of the Companies Act, 2013, and documents referred to in the notice will be available for inspection by the members seeking to inspect such documents by sending an email to <u>info.akashdeep14@gmail.com.</u>
- f) M/s Ravi Shankar & Associates was appointed as a Scrutinizer for the purpose of conducting the remote e-voting process as well as the e-voting process on the date of the Annual General Meeting of the Company.
- g) The final results including votes casted during the AGM and votes casted through remote e-voting shall be declared within 48 hours of conclusion of meeting. The final results along with the scrutinizer's report shall be placed on the Company's website <u>www.akashdeepmetal.in</u>, website of stock exchange <u>www.bseindia.com</u> and on NSDL website <u>www.evoting.nsdl.com</u>, immediately after the result is declared by the Chairman.

### <u>General instructions for accessing and participating in the 38<sup>th</sup> AGM through VC/OAVM</u> <u>Facility and voting through electronic means including remote e-Voting:</u>

(i) As you are aware, in view of the continuing situation arising due to COVID-19 global pandemic, the general meetings of the companies shall be conducted as per the guidelines issued by the Ministry of Corporate Affairs (MCA) vide General Circular No. Circular No.02/2022 dated May 05, 2022 in relation to clarification on holding of Annual General Meeting ("AGM") through Video Conferencing (VC) or Other Audio Visual Means (OAVM) read with General Circular Nos. 20/2020 dated May 5, 2020 14/2020 dated April 08, 2020 and 17/2020 dated April 13, 2020 in relation to clarification on passing of Ordinary Resolution/Special Resolution by Companies under the Companies Act 2013 and the rules made there under (Collectively referred as 'MCA Circulars') and SEBI vide circular Nos. SEBI/HO/CFD/CMD1/CIR/P/2020/79 dated 12, 2020 May and SEBI/HO/CFD/CMD2/CIR/P/2022/62 dated May 13, 2022 (Collectively referred as SEBI circulars) permitted the holding of AGM/EGM through Video Conferencing (VC) or Other Audio Visual Means (OAVM).Hence, Members can attend and participate in the ensuing AGM/EGM through VC/OAVM.

- (ii) Pursuant to the provisions of Section 108 of the Companies Act, 2013 read with Rule 20 of the Companies (Management and Administration) Rules, 2014 (as amended) and Regulation 44 of SEBI (Listing Obligations & Disclosure Requirements) Regulations 2015 (as amended), and MCA Circulars and SEBI Circulars the Company is providing facility of remote e-voting to its Members in respect of the business to be transacted at the AGM/EGM. For this purpose, the Company has entered into an agreement with National Securities Depository Limited (NSDL) for facilitating voting through electronic means, as the authorized e-Voting's agency. The facility of casting votes by a member using remote e-voting as well as the e-voting system on the date of the EGM/AGM will be provided by NSDL.
- (iii) The Members can join the EGM/AGM in the VC/OAVM mode 15 minutes before and after the scheduled time of the commencement of the Meeting by following the procedure mentioned in the Notice. The facility of participation at the EGM/AGM through VC/OAVM will be made available to at least 1000 members on first come first served basis. This will not include large Shareholders (Shareholders holding 2% or more shareholding), Promoters, Institutional Investors, Directors, Key Managerial Personnel, the Chairpersons of the Audit Committee, Nomination and Remuneration Committee and Stakeholders Relationship Committee, Auditors etc. who are allowed to attend the EGM/AGM without restriction on account of first come first served basis.
- (iv) The attendance of the Members attending the AGM/EGM through VC/OAVM will be counted for the purpose of ascertaining the quorum under Section 103 of the Companies Act, 2013.
- (v) Pursuant to MCA Circulars, the facility to appoint proxy to attend and cast vote for the members is not available for this AGM/EGM. However, in pursuance of Section 112 and Section 113 of the Companies Act, 2013, representatives of the members such as the President of India or the Governor of a State or body corporate can attend the AGM/EGM through VC/OAVM and cast their votes through e-voting.
- (vi) In line with the Ministry of Corporate Affairs (MCA) Circulars, the Notice calling the AGM/EGM has been uploaded on the website of the Company at www.akashdeepmetal.in. The Notice can also be accessed from the website of the Stock Exchange i.e. BSE Limited at <u>www.bseindia.com</u>. The AGM/EGM Notice is also disseminated on the website of NSDL (agency for providing the Remote e-Voting facility and e-voting system during the AGM/EGM) i.e. <u>www.evoting.nsdl.com</u>.
- (vii) The AGM/EGM has been convened through VC/OAVM in compliance with applicable provisions of the Companies Act, 2013 read with MCA Circulars.
- (viii) In Accordance with ministry's General Circular No. 02/2022 dated 05.05.2022, it has been decided to allow a company who's AGMs was due in the year 2022, to conduct their AGMs on or before 31.12.2022, in accordance with the requirements provided in paragraphs 3 and 4 of the General Circular No. 20/2020 dated May, 05, 2020.

### The instructions of Shareholders for Remote E-Voting and E-Voting during AGM/EGM and joining meeting through VC/OAVM are as under:

The remote e-voting period begins on Saturday, September 24, 2022 at 09:00 a.m. and ends on Monday, September 26, 2022 at 05:00 p.m. The remote e-voting module shall be disabled by NSDL for voting thereafter. The Members, whose names appear in the Register of Members/Beneficial Owners as on the record date (cut-off date) i.e. September 23<sup>rd</sup>, 2022, may cast their vote electronically. The voting right of shareholders shall be in proportion to their share in the paid-up equity share capital of the Company as on the cutoff date, being Record Date.

### How do I vote electronically using NSDL e-Voting system?

The way to vote electronically on NSDL e-Voting system consists of "Two Steps" which are mentioned below:

### Step 1: Access to NSDL e-Voting system

### A) Login method for e-Voting and joining virtual meeting for Individual shareholders holding securities in demat mode

In terms of SEBI circular dated December 9, 2020 on e-Voting facility provided by Listed Companies, Individual shareholders holding securities in DEMAT mode are allowed to vote through their DEMAT account maintained with Depositories and Depository Participants. Shareholders are advised to update their mobile number and email Id in their DEMAT accounts in order to access e-Voting facility.

Login method for Individual shareholders holding securities in DEMAT mode is given below:

(i) Pursuant to above said SEBI Circular, Login method for e-Voting and joining virtual Meetings for Individual shareholders holding securities in Demat mode is given below:

| Type of                                                                                  | Login Method                                                                                                    |
|------------------------------------------------------------------------------------------|----------------------------------------------------------------------------------------------------|
| shareholders                                                                             |                                                                                                    |
| Individual<br>Shareholders<br>holding<br>securities in<br>Demat mode<br>with <b>NSDL</b> | 1. If you are already registered for NSDL IDeAS facility, please visit the e-<br>Services website of NSDL. Open web browser by typing the following URL:<br>https://eservices.nsdl.com/either on a Personal Computer or on a mobile.<br>Once the home page of e-Services is launched, click on the "Beneficial Owner"<br>icon under "Login" which is available under "IDeAS" section. A new screen will<br>open. You will have to enter your User ID and Password. After successful<br>authentication, you will be able to see e-Voting services. Click on "Access to e-<br>Voting" under e-Voting services and you will be able to see e-Voting page. Click<br>on options available against company name or e-Voting service provider - NSDL<br>and you will be re-directed to NSDL e-Voting website for casting your vote<br>during the remote e-Voting period or joining virtual meeting & voting during<br>the meeting. |
|                                                                                          | 2. If the user is not registered for IDeAS e-Services, option to register is available at https://eservices.nsdl.com. Select "Register Online for IDeAS" Portal or click at https://eservices.nsdl.com/SecureWeb/IdeasDirectReg.jsp                                                                                                    |

|                                                                                                    | 3. Visit the e-Voting website of NSDL. Open web browser by typing the following URL: https://www.evoting.nsdl.com/ either on a Personal Computer or on a mobile. Once the home page of e-Voting system is launched, click on the icon "Login" which is available under 'Shareholder/Member' section. A new screen will open. You will have to enter your User ID (i.e. your sixteen digitdemat account number held with NSDL), Password/OTP and a Verification Code as shown on the screen. After successful authentication, you will be redirected to NSDL Depository site wherein you can see e-Voting page. Click on options available against company name or e-Voting service provider - NSDL and you will be redirected to e-Voting website of NSDL for casting your vote during the remote e-Voting period or joining virtual meeting & voting during the meeting. |
|----------------------------------------------------------------------------------------------------|----------------------------------------------------------------------------------------------------|
| Individual<br>Shareholders<br>holding<br>securities in<br>demat mode<br>with <b>CDSL</b>                                                        | 1. Existing users who have opted for Easi / Easiest, they can login through their user id and password. Option will be made available to reach e-Voting page without any further authentication. The URL for users to login to Easi / Easiest is https://web.cdslindia.com/myeasi/home/loginor www.cdslindia.com and click on New System Myeasi.                                                                                                    |
|                                                                                                    | 2. After successful login of Easi/Easiest the user will be also able to see the E Voting Menu. The Menu will have links of <b>e-Voting service provider</b> i.e. NSDL. Click on <b>NSDL</b> to cast your vote.                                                                                                    |
|                                                                                                    | 3. If the user is not registered for Easi/Easiest, option to register is available at https://web.cdslindia.com/myeasi/Registration/EasiRegistration                                                                                                    |
|                                                                                                    | 4. Alternatively, the user can directly access e-Voting page by providing demat<br>Account Number and PAN No. from a link in www.cdslindia.com home page. The<br>system will authenticate the user by sending OTP on registered Mobile & Email<br>as recorded in the demat Account. After successful authentication, user will be<br>provided links for the respective ESP i.e. NSDL where the e-Voting is in progress.                                                                                                    |
| Individual<br>Shareholders<br>(holding<br>securities in<br>demat<br>mode) login<br>through<br>their<br><b>Depository</b><br><b>Participants</b> | You can also login using the login credentials of your demat account through<br>your Depository Participant registered with NSDL/CDSL for e-Voting facility. Once<br>login, you will be able to see e-Voting option. Once you click on e-Voting option,<br>you will be redirected to NSDL/CDSL Depository site after successful<br>authentication, wherein you can see e-Voting feature. Click on options available<br>against company name or e-Voting service provider-NSDL and you will be<br>redirected to e-Voting website of NSDL for casting your vote during the remote<br>e-Voting period or joining virtual meeting & voting during the meeting.                                                                                                    |
|                                                                                                    |                                                                                                    |

**Important note:** Members who are unable to retrieve User ID/ Password are advised to use Forget User ID and Forget Password option available at abovementioned website.

Helpdesk for Individual Shareholders holding securities in demat mode for any technical issues related to login through Depository i.e. NSDL and CDSL

| Login type                      | Helpdesk details                                             |  |  |  |
|---------------------------------|--------------------------------------------------------------|--|--|--|
| Individual Shareholders holding | Members facing any technical issue in login can contact NSDL |  |  |  |
| securities in Demat mode with   | helpdesk by sending a request at evoting@nsdl.co.in or call  |  |  |  |
| NSDL                            | at toll free no.: 1800 1020 990 and 1800 22 44 30            |  |  |  |
| Individual Shareholders holding | Members facing any technical issue in login can contact CDSL |  |  |  |
| securities in Demat mode with   | helpdesk by sending a request at                             |  |  |  |
| CDSL                            | helpdesk.evoting@cdslindia.com or contact at 022-            |  |  |  |
|                                 | 23058738 or 022-23058542-43                                  |  |  |  |

### B) Login Method for shareholders other than Individual shareholders holding securities in DEMAT mode and shareholders holding securities in physical mode. How to Log-in to NSDL e-Voting website?

1. Visit the e-Voting website of NSDL. Open web browser by typing the following URL: https://www.evoting.nsdl.com/ either on a Personal Computer or on a mobile.

2. Once the home page of e-Voting system is launched, click on the icon "Login" which is available under 'Shareholder/Member' section.

3. A new screen will open. You will have to enter your User ID, your Password/OTP and a Verification Code as shown on the screen.

Alternatively, if you are registered for NSDL eservices i.e. IDEAS, you can log-in at https://eservices.nsdl.com/ with your existing IDEAS login. Once you log-in to NSDL eservices after using your log-in credentials, click on e-Voting and you can proceed to Step 2 i.e. Cast your vote electronically.

4. Your User ID details are given below:

| Manner of holding shares i.e. DEMAT (NSDL or CDSL) or Physical | Your User ID is:                                                                                                    |
|----------------------------------------------------------------|----------------------------------------------------------------------------------------------------|
| a) For Members who hold shares in DEMAT                        | 8 Character DP ID followed by 8 Digit Client ID                                                                                |
| account with NSDL.                                             | For example if your DP ID is IN300*** and Client                                                                               |
|                                                                | ID is 12***** then your user ID is IN300***12*****.                                                                            |
| b) For Members who hold shares in DEMAT                        | 16 Digit Beneficiary ID                                                                                                    |
| account with CDSL.                                             | For example if your Beneficiary ID is 12************************************                                                   |
| c) For Members holding shares in Physical                      | EVEN Number followed by Folio Number                                                                                           |
| Form.                                                          | registered with the company<br><b>For example</b> if folio number is 001*** and EVEN<br>is 101456 then user ID is 101456001*** |

5. Password details for shareholders other than Individual shareholders are given below

a) If you are already registered for e-Voting, then you can user your existing password to login and cast your vote.

b) If you are using NSDL e-Voting system for the first time, you will need to retrieve the 'initial password' which was communicated to you. Once you retrieve your 'initial password', you need to enter the 'initial password' and the system will force you to change your password.c) How to retrieve your 'initial password'?

(i) If your email ID is registered in your demat account or with the company, your 'initial password' is communicated to you on your email ID. Trace the email sent to you from NSDL from your mailbox. Open the email and open the attachment i.e. a .pdf file. Open the .pdf file. The password to open the .pdf file is your 8 digit client ID for NSDL account, last 8 digits of client ID for CDSL account or folio number for shares held in physical form. The .pdf file contains your 'User ID' and your 'initial password'.

(ii) If your email ID is not registered, please follow steps mentioned below in **process for those** shareholders whose email ids are not registered.

### 6. If you are unable to retrieve or have not received the "Initial password" or have forgotten your password:

a) Click on **"Forgot User Details/Password?"** (If you are holding shares in your demat account with NSDL or CDSL) option available on www.evoting.nsdl.com.

b) **Physical User Reset Password?"** (If you are holding shares in physical mode) option available on www.evoting.nsdl.com.

c) If you are still unable to get the password by aforesaid two options, you can send a request at evoting@nsdl.co.in mentioning your demat account number/folio number, your PAN, your name and your registered address etc.

d) Members can also use the OTP (One Time Password) based login for casting the votes on the e-Voting system of NSDL.

7. After entering your password, tick on Agree to "Terms and Conditions" by selecting on the check box.

8. Now, you will have to click on "Login" button.

9. After you click on the "Login" button, Home page of e-Voting will open.

### Step 2: Cast your vote electronically and join General Meeting on NSDL e-Voting system.

#### How to cast your vote electronically and join General Meeting on NSDL e-Voting system?

1. After successful login at Step 1, you will be able to see all the companies "EVEN" in which you are holding shares and whose voting cycle and General Meeting is in active status.

2. Select "EVEN" of company for which you wish to cast your vote during the remote e-Voting period and casting your vote during the General Meeting. For joining virtual meeting, you need to click on "VC/OAVM" link placed under "Join General Meeting".

3. Now you are ready for e-Voting as the Voting page opens.

4. Cast your vote by selecting appropriate options i.e. assent or dissent, verify/modify the number of shares for which you wish to cast your vote and click on "Submit" and also "Confirm" when prompted.

5. Upon confirmation, the message "Vote cast successfully" will be displayed.

6. You can also take the printout of the votes cast by you by clicking on the print option on the confirmation page.

7. Once you confirm your vote on the resolution, you will not be allowed to modify your vote.

#### General Guidelines for shareholders

1. Institutional shareholders (i.e. other than individuals, HUF, NRI etc.) are required to send scanned copy (PDF/JPG Format) of the relevant Board Resolution/ Authority letter etc. with attested specimen signature of the duly authorized signatory(ies) who are authorized to vote, to the Scrutinizer by e-mail to contact@csravi.in with a copy marked to <u>evoting@nsdl.co.in</u>.

2. It is strongly recommended not to share your password with any other person and take utmost care to keep your password confidential. Login to the e-voting website will be disabled upon five unsuccessful attempts to key in the correct password. In such an event, you will need to go through the "Forgot User Details/Password?" or "Physical User Reset Password?" option available on www.evoting.nsdl.com to reset the password.

3. In case of any queries, you may refer the Frequently Asked Questions (FAQs) for Shareholders and e-voting user manual for Shareholders available at the download section of www.evoting.nsdl.com or call on toll free no: 1800 1020 990 and 1800 22 44 30 or send a request to Mr. Amit Vishal at info@masserv.com

# Process for those shareholders whose email ids are not registered with the depositories for procuring user id and password and registration of e mail ids for e-voting for the resolutions set out in this notice:

1. In case shares are held in physical mode please send signed request with Folio No., Name of shareholder, scanned copy of any one share certificate (front and back), PAN (self attested scanned copy of PAN card), AADHAR (self attested scanned copy of Aadhar Card) by email to info@masserv.com

2. In case shares are held in demat mode, please update your email id with your depository. If you are Individual shareholders holding securities in demat mode, you are requested to refer to the login method explained at step 1 (A) i.e. Login method for e-Voting and joining virtual meeting for Individual shareholders holding securities in demat mode.

3. Alternatively shareholder/members may send a request to evoting@nsdl.co.in for procuring user id and password for e-voting by providing above mentioned documents.

4. In terms of SEBI circular dated December 9, 2020 on e-Voting facility provided by Listed Companies, Individual shareholders holding securities in demat mode are allowed to vote through their demat account maintained with Depositories and Depository Participants. Shareholders are required to update their mobile number and email ID correctly in their demat account in order to access e-Voting facility.

### THE INSTRUCTIONS FOR MEMBERS FOR e-VOTING ON THE DAY OF THE AGM ARE AS UNDER:-

1. The procedure for e-Voting on the day of the AGM is same as the instructions mentioned above for remote e-voting.

2. Only those Members/ shareholders, who will be present in the AGM through VC/OAVM facility and have not casted their vote on the Resolutions through remote e-Voting and are otherwise not barred from doing so, shall be eligible to vote through e-Voting system in the AGM.

3. Members who have voted through Remote e-Voting will be eligible to attend the EGM/AGM. However, they will not be eligible to vote at the AGM.

4. The details of the person who may be contacted for any grievances connected with the facility for e-Voting on the day of the AGM shall be the same person mentioned for Remote e-voting.

### INSTRUCTIONS FOR MEMBERS FOR ATTENDING THE EGM/AGM THROUGH VC/OAVM ARE AS UNDER:

1. Member will be provided with a facility to attend the EGM/AGM through VC/OAVM through the NSDL e-Voting system. Members may access by following the steps mentioned above for Access to NSDL e-Voting system. After successful login, you can see link of "VC/OAVM link" placed under "Join General meeting" menu against company name. You are requested to click on VC/OAVM link placed under Join General Meeting menu. The link for VC/OAVM will be available in Shareholder/Member login where the EVEN of Company will be displayed. Please note that the members who do not have the User ID and Password for e-Voting or have forgotten the User ID and Password may retrieve the same by following the remote e-Voting instructions mentioned in the notice to avoid last minute rush.

2. Members are encouraged to join the Meeting through Laptops for better experience.

3. Further Members will be required to allow Camera and use Internet with a good speed to avoid any disturbance during the meeting.

4. Please note that Participants Connecting from Mobile Devices or Tablets or through Laptop connecting via Mobile Hotspot may experience Audio/Video loss due to Fluctuation in their respective network. It is therefore recommended to use Stable Wi-Fi or LAN Connection to mitigate any kind of aforesaid glitches.

5. Shareholders who would like to express their views/ask questions during the meeting may register themselves as a speaker by sending their request in advance atleast 7 days prior to meeting mentioning their name, DEMAT account number/folio number, email id, mobile number at info.akashdeep14@gmail.com. The shareholders who do not wish to speak during the AGM but have queries may send their queries in advance 7 days prior to meeting mentioning their name, DEMAT account number/folio number, email id, mobile number at info.akashdeep14@gmail.com. The shareholders who do not wish to speak during the AGM but have queries may send their queries in advance 7 days prior to meeting mentioning their name, DEMAT account number/folio number, email id, mobile number at info.akashdeep14@gmail.com. These queries will be replied to by the company suitably by email.

6. Those shareholders who have registered themselves as a speaker will only be allowed to express their views/ask questions during the meeting.

For and on behalf of the Board of Directors Akashdeep Metal Industries Limited

> Sd/-Rajesh Gupta Managing Director DIN: 00006056 Add:25, Hargovind Enclave, Delhi-110092

Date: 03.09.2022

Place: Delhi

### EXPLANATORY STATEMENT IN PURSUANT TO THE PROVISIONS OF THE SECTION 102(1) OF THE COMPANIES ACT, 2013

#### Item No. 3

Mr. Girish Chadha (DIN: 01808647) was appointed as an Additional Non-Executive Independent Director w.e.f. March 12, 2022 in accordance with the provisions of Section 161 of the Companies Act, 2013 and Articles of Association of the Company. In this regard the Company has received request in writing from Mr. Girish Chadha proposing his candidature for appointment as an Independent Director of the Company in accordance with the provisions of Section 160 and all other applicable provisions of the Companies Act, 2013.

The Company has received declaration to this effect that he meets the criteria of Independent Director as provided under section 149 (6) of the Act and under Regulation 16 of the Securities and Exchange Board of India (Listing Obligations and Disclosure Requirements) Regulations, 2015. Based on the confirmation and declaration received from Mr. Girish Chadha, the Board of Directors of your company opines that Mr. Girish Chadha fufills the conditions specified in the Companies Act, 2013 for such an appointment.

A brief profile of Mr. Girish Chadha is set out in the section Annexure to the Notice. A copy of the draft letter of appointment which will be issued to Mr. Girish Chadha setting out the terms and conditions of his appointment as Independent Director will be available for inspection by the members seeking to inspect such documents by sending an email to <u>info.akashdeep14@gmail.com</u>. Terms and Conditions for appointment of Independent Director are also available on the Company's website <u>www.akashdeepmetal.in</u>.

The Board feels that presence of Mr. Girish Chadha on the Board is desirable and would be beneficial to the company and hence your Directors recommend the Resolution at item no. 3 of the accompanying Notice, for the approval of the Members of the Company by way of Ordinary Resolution.

None of the Directors or Key Managerial Personnel of the Company or their relatives is in any way concerned or interested in the resolution set out at Item No. 3 of the Notice.

For and on behalf of the Board of Directors Akashdeep Metal Industries Limited

Date: 03.09.2022 Place: Delhi

> SD/-Rajesh Gupta Managing Director DIN: 00006056 Add:25, Hargobind Enclave, Delhi-110092

### **ANNEXURE TO THE NOTICE**

Information of Directors seeking appointment/ re-appointment of the forthcoming AGM pursuant to Secretarial Standard 2 issued by ICSI and under Regulation 36(3) of SEBI (Listing Obligations and Disclosure Requirements) Regulations, 2015

| Name of the Director                                                             | Mr. Girish Chadha                                                                                                    |
|----------------------------------------------------------------------------------|----------------------------------------------------------------------------------------------------|
| Director Identification Number (DIN)                                             | 01808647                                                                                                    |
| Father's Name                                                                    | Mr. Gopal Krishan Chadha                                                                                                    |
| Date of Birth<br>(Age in years)                                                  | 11/02/1971 (52 years)                                                                                                    |
| Original date of appointment                                                     | 12.03.2022                                                                                                    |
| Qualifications                                                                   | PGDM (International Business)                                                                                                    |
| Brief Profile ,Experience and expertise in                                       | He is a New Delhi-based first-generation                                                                                                    |
| specific functional area                                                         | entrepreneur, with a rich multi-dimensional<br>experience in the media, organic foods and water<br>industries. He holds a Post Graduate Diploma in<br>Management with specialization in International<br>Business and a Post Graduate Diploma in<br>Journalism and also Green Belt in Six Sigma. He has<br>more than 25 years of experience in different fields<br>including teaching, journalism with superb<br>leadership and Communication skills and<br>coordinator in handling affairs and committed to<br>set high educational standards. He was awarded<br>'Young Achievers Award 2008' by Symbiosis<br>Institute of Media & Communication, Pune. He is<br>also specialized in business strategy, market<br>expansion, brand building, client and vendor<br>management & development. |
| Terms and conditions of Appointment/                                             | As recommended by Nomination and Remuneration                                                                                                    |
| Remuneration last drawn /Remuneration                                            |                                                                                                    |
| Sought to be Paid                                                                |                                                                                                    |
| No. of Board meetings attended during the<br>year                                | NA                                                                                                    |
| Relationship with other Directors or KMPs                                        | None                                                                                                    |
| Directorship in other Entities                                                   | Four<br>1.Inamdar Sugars Limited<br>2.Aquanix Trading And Services India Private<br>Limited<br>3.R P M Exim Private Limited<br>4.Xegent Consultants Private Limited                                                                                                    |
| Directorship in other listed Entities                                            | None                                                                                                    |
| Membership/Chairmanship of<br>committees in public limited companies<br>in India | None                                                                                                    |

| Shareholding of Directors                     | Nil                                                  |
|-----------------------------------------------|------------------------------------------------------|
| (in percentage)                               |                                                      |
| In the case of independent directors, the     | The role and capabilities as required in the case of |
| skills and capabilities required for the role | an Independent Director are well defined in the      |
| and the manner in which the proposed          | Policy on Nomination, Appointment and Removal of     |
| person meets such requirements                | Directors. Further, the Board has a defined list of  |
|                                               | core skills/expertise/competencies, in the context   |
|                                               | of its business and sector for it to function        |
|                                               | effectively. The Nomination and Remuneration         |
|                                               | Committee of the Board has evaluated the profile     |
|                                               | of Mr. Girish Chadha and concluded that he possess   |
|                                               | the relevant skill and capabilities to discharge the |
|                                               | role of Independent Director.                        |